# Skrócona instrukcja obsługi KOMPLETE AUDIO 2

# Wprowadzenie

#### Witamy w skróconej instrukcji obsługi KOMPLETE AUDIO 2.

Dowiesz się, jak używać KOMPLETE AUDIO 2 do odtwarzania i nagrywania dźwięku. Jeśli masz już pewne doświadczenie, możesz przejść od razu do dowolnej sekcji, korzystając z powyższej nawigacji. Dla początkujących polecamy poświęcenie trochę czasu na przeczytanie całego przewodnika.

Najpierw przyjrzyj się funkcjom, aby uzyskać przegląd:

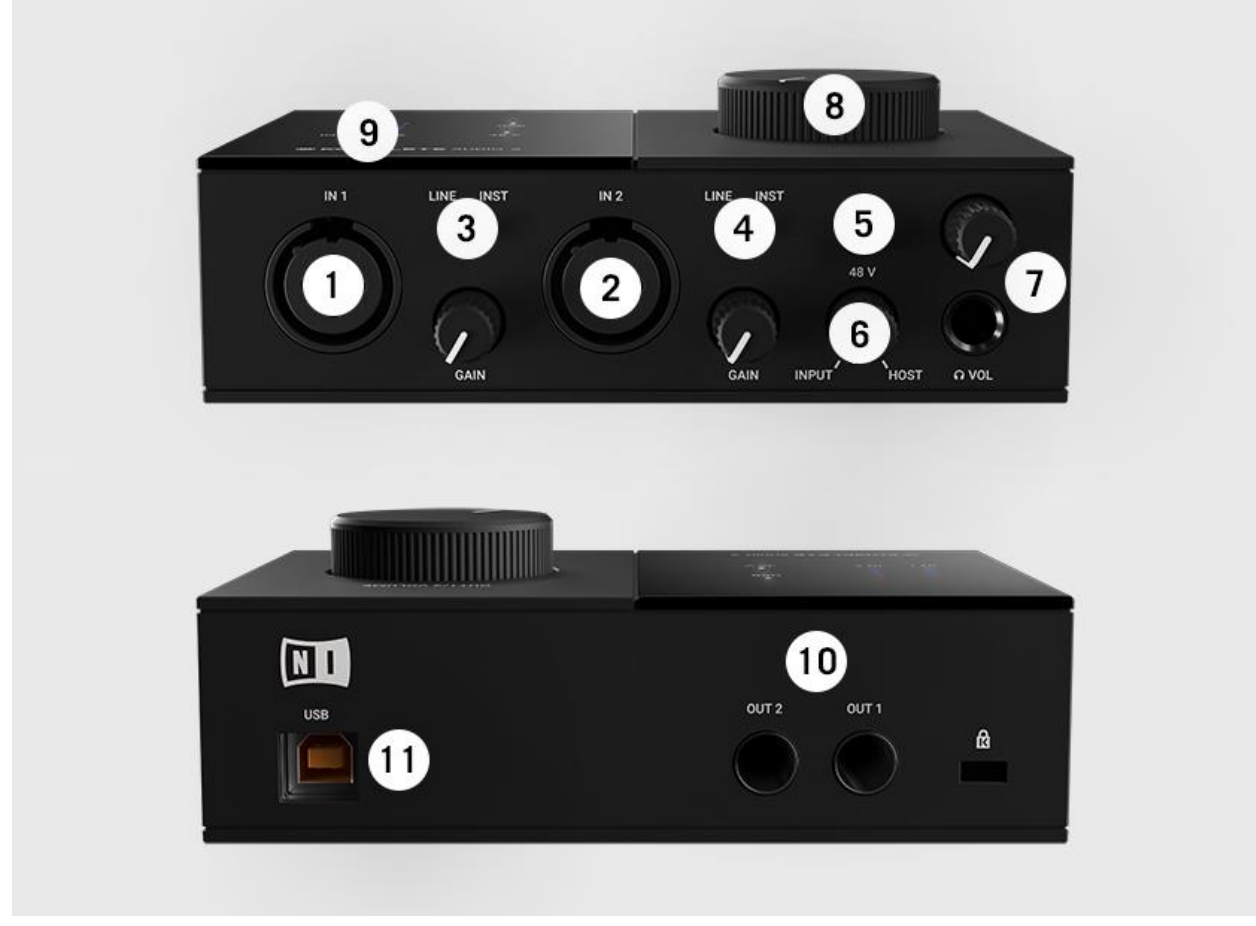

[OBRAZ 000]

- 1. **W 1**: Podłącz tutaj mikrofon, gitarę, bas lub syntezator. W przypadku mikrofonów użyj XLR. W przypadku gitar, basów i syntezatorów użyj jack 1/4 cala. Pokrętło **GAIN** obok wejścia steruje poziomem wejściowym. [25,7%,31,4%]
- IN 2: Podłącz tutaj mikrofon, gitarę, bas lub syntezator. W przypadku mikrofonów użyj XLR. W przypadku gitar, basów i syntezatorów użyj jack 1/4 cala. Pokrętło GAIN obok wejścia steruje poziomem wejściowym. [25,7%,31,4%]
- 3. LINE/INST: Wybierz LINE, gdy używasz odpowiedniego wejścia z syntezatorem lub dowolnym innym źródłem o poziomie liniowym. Wybierz INST, jeśli używasz gitary lub basu. [36,6%, 25,4%]
- 4. LINE/INST: Wybierz LINE, gdy używasz odpowiedniego wejścia z syntezatorem lub dowolnym innym źródłem o poziomie liniowym. Wybierz INST, jeśli używasz gitary lub basu. [36,6%, 25,4%]
- 5. **48V**: Włącz zasilanie 48V (zasilanie fantomowe) dla **złącza** XLR IN 1 **i IN 2** podczas korzystania z mikrofonu pojemnościowego. [68,1%, 25%]
- 6. **WEJŚCIE/HOST:** Dostosuj balans między wejściami (bezpośrednie monitorowanie) a dźwiękiem z komputera dla wyjścia słuchawkowego. [68,1%, 37,1%]
- 7. **Wyjście słuchawkowe**: Podłącz słuchawki tutaj. Pokrętło powyżej steruje głośnością słuchawek. [77,4%, 35,5%]
- 8. **OUT1/2 VOLUME**: Kontroluj poziom wyjściowy wyjść z tyłu urządzenia, **OUT 1** i **OUT 2**. [65,8%, 12,6%]
- 9. **Diody LED pomiaru i stanu**: Pokazują poziom wejściowy **IN 1** i **IN 2**, a także stan połączenia USB i zasilania fantomowego 48 V. [28,6%, 15,1%]
- 10. **OUT 1 i OUT 2**: Podłącz tutaj swój system stereo lub aktywne głośniki za pomocą jack 1/4 cala. [64,5%, 72,4%]
- 11. Złącze USB: Podłącz komputer tutaj za pomocą dostarczonego USB. [30,9%, 83,5%]

### Lista kontrolna konfiguracji

Zanim zaczniesz, upewnij się, że wszystko jest skonfigurowane i gotowe do pracy.

- 1. Korzystając z Native Access, pobierz i zainstaluj dołączone oprogramowanie Native Instruments. Jeśli jesteś użytkownikiem systemu Windows, dowiedz się, jak zainstalować sterownik tutaj.
- 2. Zainstaluj dołączone oprogramowanie Ableton Live 10 Lite. Dowiedz się, jak to zrobić <u>tutaj</u>.
- Upewnij się, że KOMPLETE AUDIO 2 jest podłączony do komputera za pomocą dostarczonego USB.

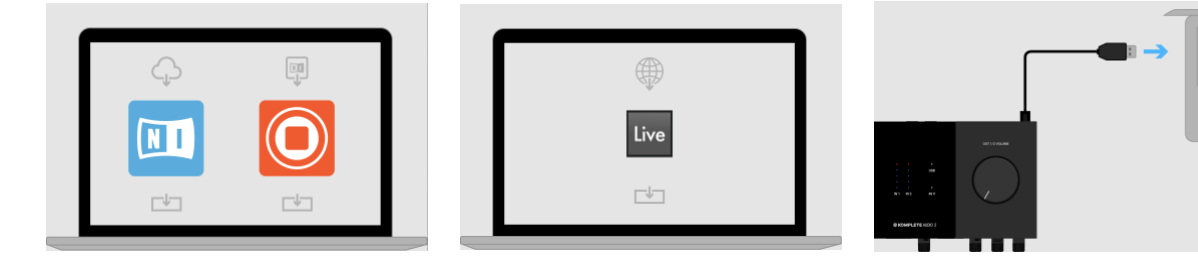

[OBRAZ 000]

# Podłączanie głośników i słuchawek

Aby rozpocząć, w tej sekcji pokazano, jak podłączyć głośniki i słuchawki.

### Podłączanie głośników

Przed nawiązaniem jakiegokolwiek połączenia wyłącz system stereo lub aktywne głośniki. Dodatkowo zmniejsz pokrętło dużej głośności na górze KOMPLETE AUDIO 2 (**OUT1/2 VOLUME).** 

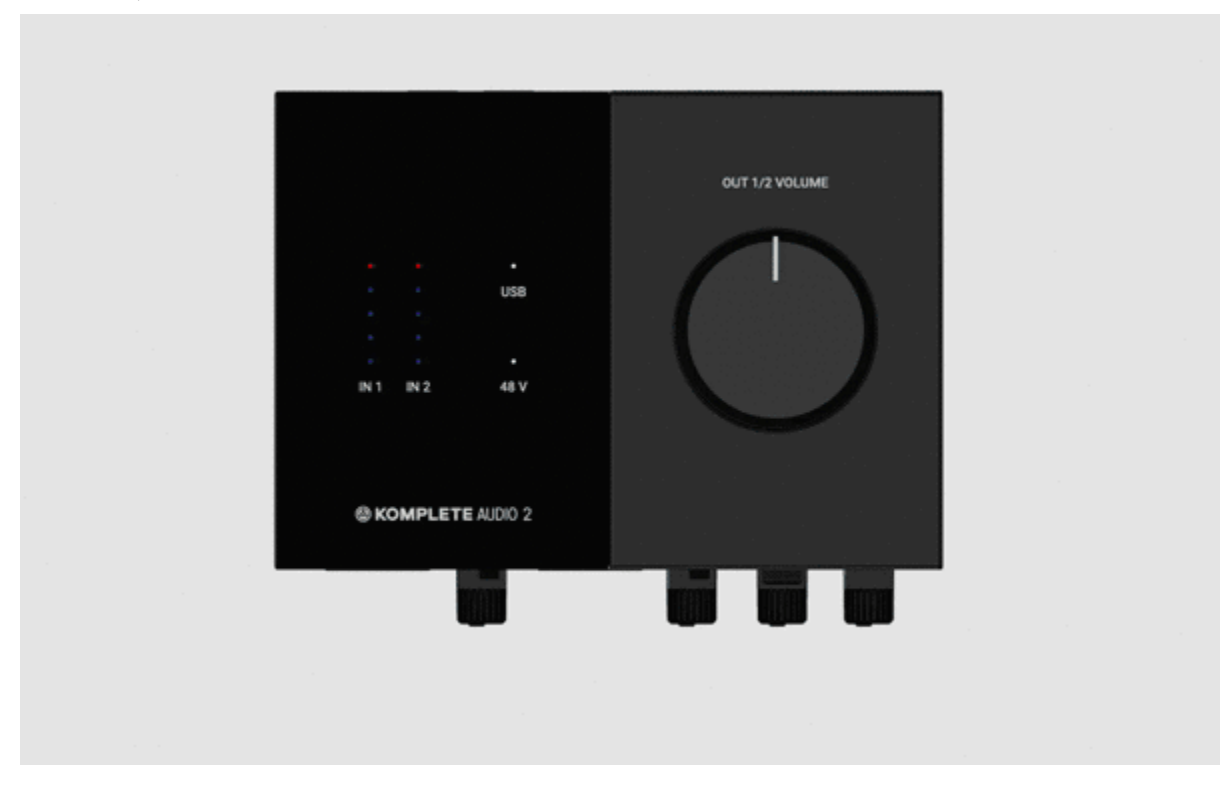

#### [ANIMACJA 001]

Podłącz system stereo lub aktywne głośniki do OUT 1 (stereo po lewej) i OUT 2 (stereo po prawej) za pomocą jack 1/4". Możesz teraz włączyć system stereo lub aktywne głośniki.

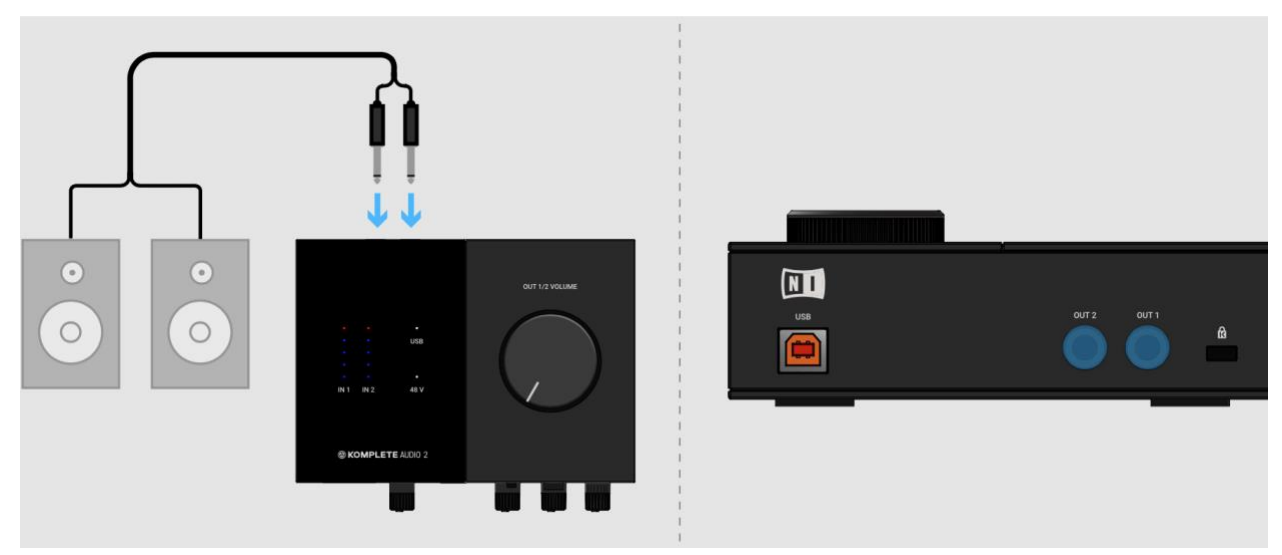

[ZDJĘCIE 002]

# Podłączanie słuchawek

Przed podłączeniem słuchawek zmniejsz głośność pokrętła słuchawek na KOMPLETE AUDIO 2.

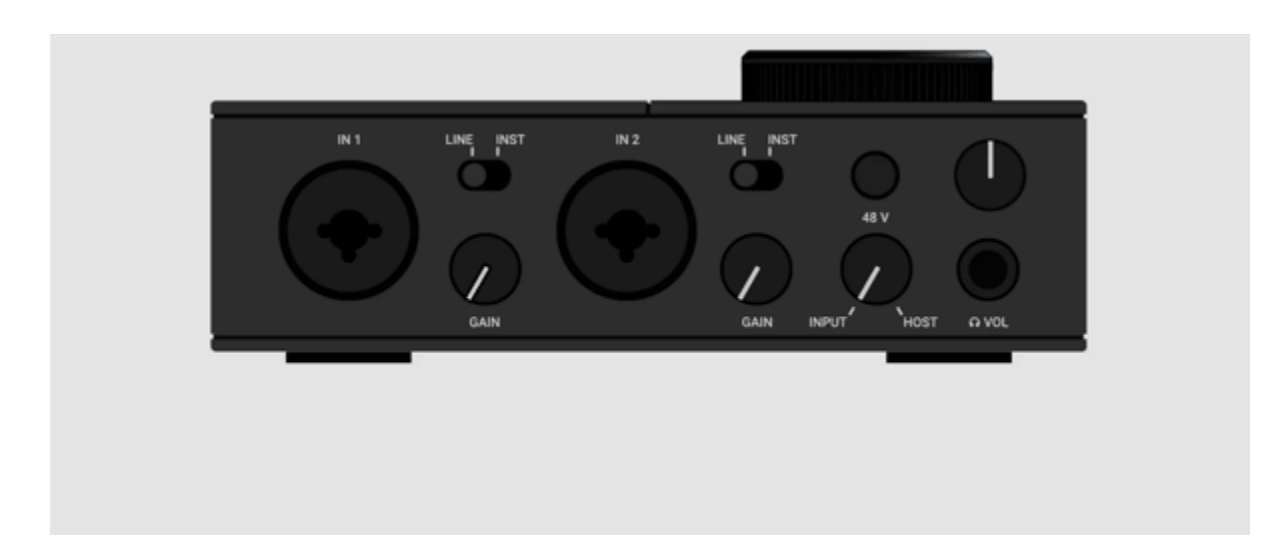

### [ANIMACJA 002]

Podłącz słuchawki do wyjścia słuchawkowego za pomocą adaptera jack 1/4".

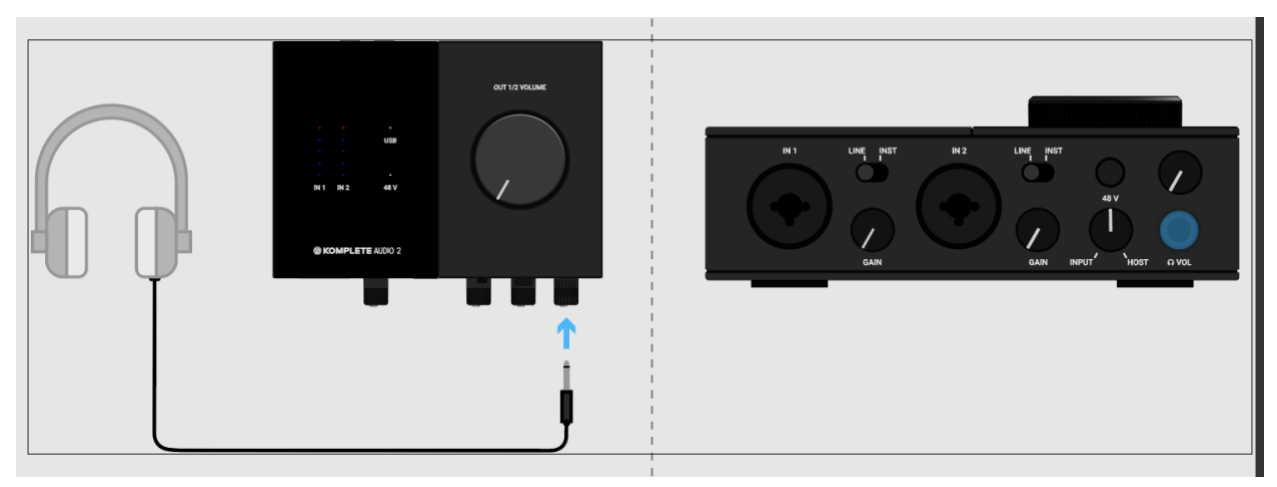

#### [ZDJĘCIE 004]

W przypadku regularnego odtwarzania pokrętło INPUT/HOST należy obrócić w prawo (HOST).

| IN 1 |      | IN 2 |            |            |   |
|------|------|------|------------|------------|---|
|      |      |      | 48         |            |   |
|      |      |      | $\bigcirc$ |            |   |
|      | GAIN |      | GAIN INPUT | ้HOST ญVOL | _ |
|      |      |      |            |            |   |
|      |      |      |            |            |   |
|      |      |      |            |            |   |

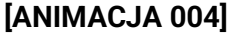

Teraz, gdy głośniki i słuchawki są podłączone, możesz skonfigurować oprogramowanie do użytku z KOMPLETE AUDIO 2. Masz dwie opcje: Skonfiguruj MASCHINE do samplowania lub Ableton Live do nagrywania.

[MASCHINE]

[ABLETON NA ŻYWO]

# Konfiguracja MASCHINE

Możesz teraz skonfigurować MASCHINE do użytku z KOMPLETE AUDIO 2 i odtworzyć projekt, aby sprawdzić dźwięk.

# Wybór urządzenia audio

Otwórz oprogramowanie MASCHINE. Następnie przejdź do **Preferencji** i kliknij **Audio**. Wybierz KOMPLETE AUDIO 2 z **menu rozwijanego** Urządzenie.

Uwaga: Jeśli korzystasz z systemu Windows, musisz najpierw wybrać **ASIO** z **menu rozwijanego** Sterownik.

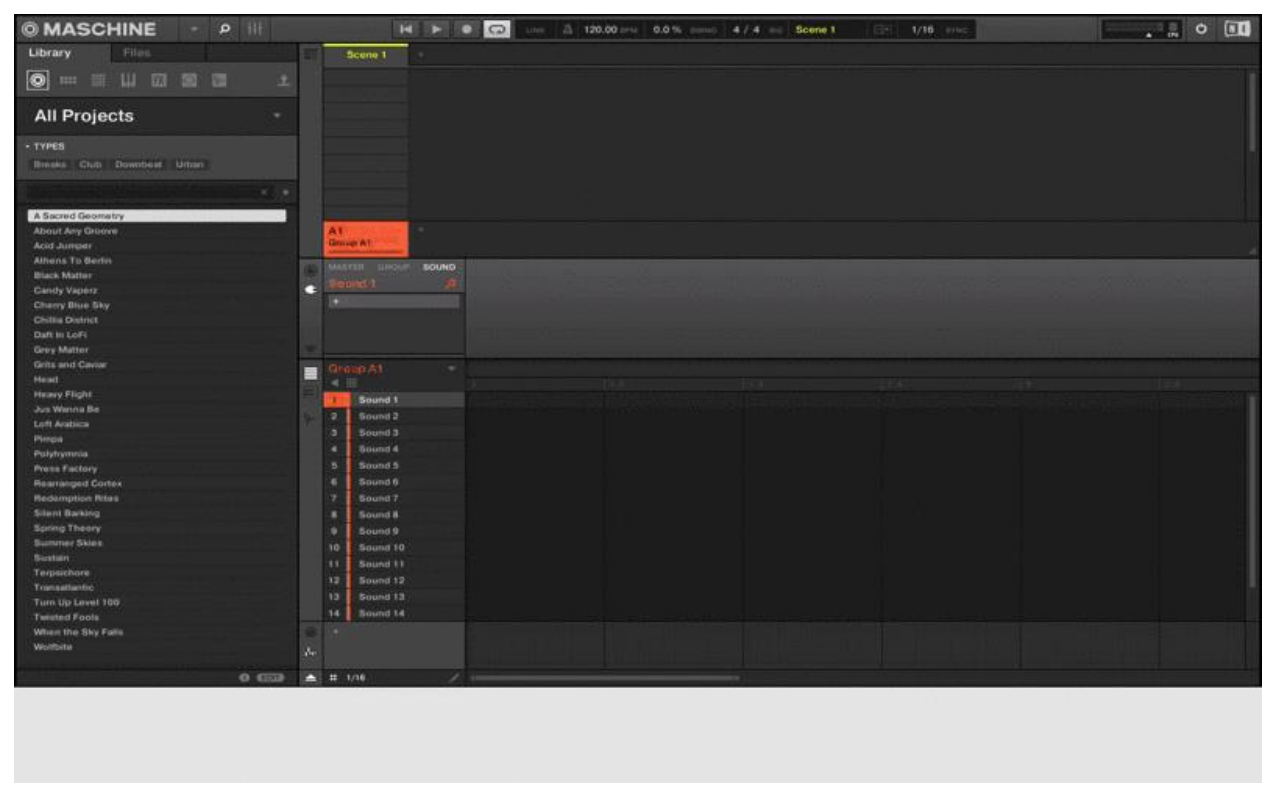

### [ANIMACJA 005]

### Odtwarzanie projektu

Otwórz dowolny z projektów wyświetlanych w Bibliotece, klikając dwukrotnie na wpis na liście. Następnie kliknij przycisk Odtwórz w nagłówku, aby odsłuchać projekt.

| MASCHINE - P                         |      | H        |         | C Lun | A 120.00 HT | 0.0 % | 4/4 == | Scene 1 | (EF) 1/16 smc |  | ٥ |  |
|--------------------------------------|------|----------|---------|-------|-------------|-------|--------|---------|---------------|--|---|--|
| Library Files                        |      | Scene 1  |         |       |             |       |        |         |               |  |   |  |
|                                      |      |          |         |       |             |       |        |         |               |  |   |  |
| All Projects -                       |      |          |         |       |             |       |        |         |               |  |   |  |
| + TYPES                              |      |          |         |       |             |       |        |         |               |  |   |  |
| Breaks Ourb Downbest Urban           |      |          |         |       |             |       |        |         |               |  |   |  |
|                                      |      |          |         |       |             |       |        |         |               |  |   |  |
|                                      |      |          |         |       |             |       |        |         |               |  |   |  |
| A Sacred Geometry<br>About Any Goove |      |          |         |       |             |       |        |         |               |  |   |  |
| Allows To Bedle                      |      | erenen - |         |       |             |       |        |         |               |  |   |  |
| Black Matter                         |      |          | SOUND   |       |             |       |        |         |               |  |   |  |
| Candy Vaperz                         | - SI |          | æ       |       |             |       |        |         |               |  |   |  |
| Cherry Blue Sky                      |      |          |         |       |             |       |        |         |               |  |   |  |
| Chillis District                     |      |          |         |       |             |       |        |         |               |  |   |  |
| Datt in Lofi                         |      |          |         |       |             |       |        |         |               |  |   |  |
| Grey Matter                          |      |          |         |       |             |       |        |         |               |  |   |  |
| Gifts and Gaviar                     | = 6  |          |         |       |             |       |        |         |               |  |   |  |
| Huid                                 |      |          |         |       |             |       |        |         |               |  |   |  |
| Heavy Flight                         | 1    | Sound 1  |         |       |             |       |        |         |               |  |   |  |
| Jus Wanna Be                         | 16 2 | Sound 2  |         |       |             |       |        |         |               |  |   |  |
| Lont Arabica                         | 10 0 | Sound 3  |         |       |             |       |        |         |               |  |   |  |
| Phopa                                |      | Sound 4  |         |       |             |       |        |         |               |  |   |  |
| Polyhymmia                           |      | Round 5  |         |       |             |       |        |         |               |  |   |  |
| Press Factory                        |      | Sound 6  |         |       |             |       |        |         |               |  |   |  |
| Bederstation Ellers                  |      | Record 7 |         |       |             |       |        |         |               |  |   |  |
| School Registro                      |      | Print B  |         |       |             |       |        |         |               |  |   |  |
| Souther Theory                       |      | Bound B  |         |       |             |       |        |         |               |  |   |  |
| Summer Skins                         |      | Sound 9  |         |       |             |       |        |         |               |  |   |  |
| Sustain                              | 10   | 5000010  |         |       |             |       |        |         |               |  |   |  |
| Terpolchore                          |      | Sound 11 |         |       |             |       |        |         |               |  |   |  |
| Transatiantic                        | 12   | Sound 12 |         |       |             |       |        |         |               |  |   |  |
| Turn Up Level 100                    | 13   | Bound 13 |         |       |             |       |        |         |               |  |   |  |
| Twisted Fools                        | 14   | Bound 14 |         |       |             |       |        |         |               |  |   |  |
| When the Sky Falls                   | 1.00 |          | 15      |       |             |       |        |         |               |  |   |  |
| Weitfeite                            | 1.   |          |         |       |             |       |        |         |               |  |   |  |
| 1                                    | -    | 10231    |         |       |             |       |        |         |               |  |   |  |
| 0 00                                 | A #  | 1/16     | - A 100 |       |             |       |        |         |               |  |   |  |
|                                      |      |          |         |       |             |       |        |         |               |  |   |  |

### [SCREENCAST 006 - MAS]

Podczas korzystania z głośników powoli zwiększaj duże pokrętło głośności na górze KOMPLETE AUDIO 2 (**OUT1/2 VOLUME).** 

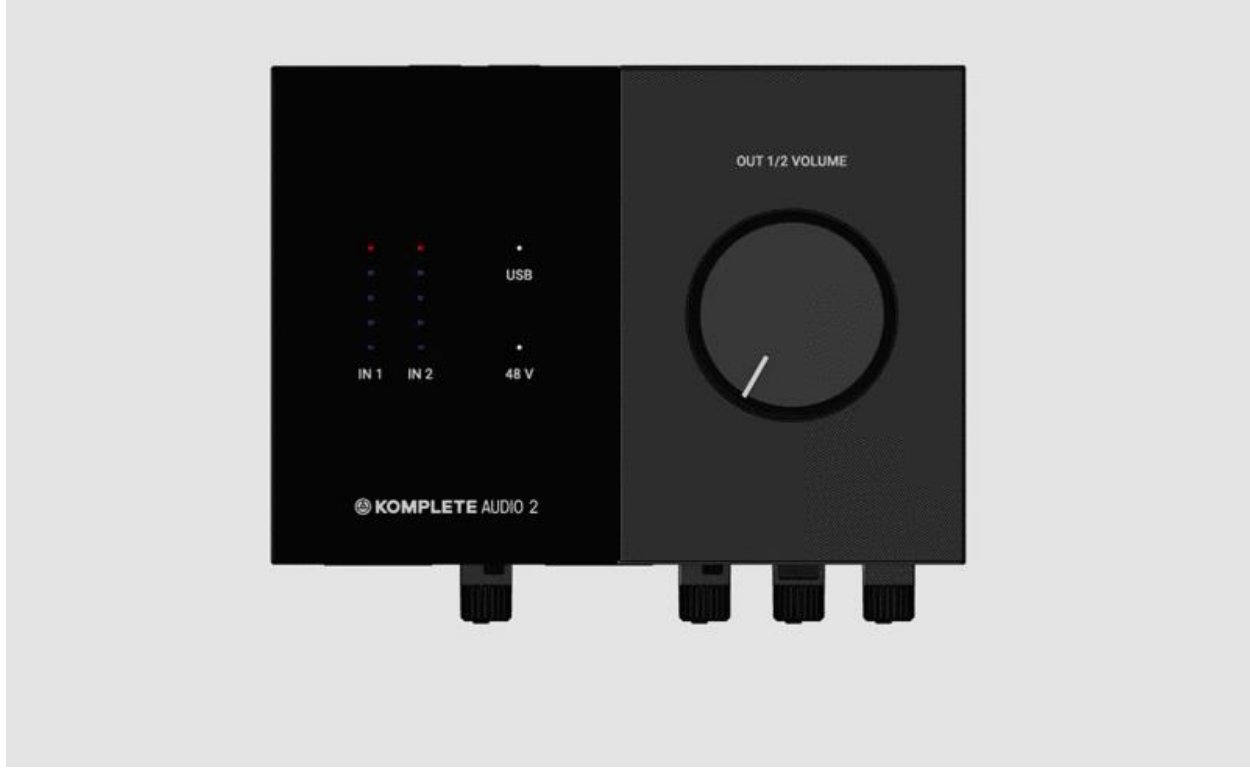

### [ANIMACJA 006]

Podczas korzystania ze słuchawek powoli podkręcaj pokrętło nad wyjściem słuchawkowym.

| IN 1 |      | IN 2 LINE INST |      |  |
|------|------|----------------|------|--|
|      |      |                | 48 V |  |
|      |      |                |      |  |
|      | GAIN | SAIN           |      |  |
|      |      |                |      |  |

### [ANIMACJA 002]

Po odsłuchaniu zatrzymaj odtwarzanie, klikając przycisk Stop w nagłówku.

# Optymalizacja ustawień dźwięku

Możesz dostosować ustawienia dźwięku, aby osiągnąć najlepszą wydajność na swoim komputerze. Dowiedz się, jak to zrobić:

Optymalizacja ustawień audio dla KOMPLETE AUDIO 1 i 2

W niektórych przypadkach komputer musi zostać zoptymalizowany, aby uzyskać czyste odtwarzanie i nagrywanie dźwięku. Dowiedz się więcej na ten temat tutaj:

- Wskazówki dotyczące dostrajania systemu Windows do przetwarzania dźwięku
- <u>Wskazówki dotyczące dostrajania przetwarzania dźwięku dla komputerów Mac</u>

# Konfiguracja Ableton Live

Możesz teraz skonfigurować Ableton Live do użytku z KOMPLETE AUDIO 2 i odtworzyć Live Set, aby sprawdzić dźwięk.

### Wybór urządzenia audio

Otwórz oprogramowanie Ableton Live. Następnie przejdź do **Preferencji** i kliknij **Audio**. Wybierz KOMPLETE AUDIO 2 zarówno z **menu rozwijanych** Urządzenie wejściowe audio, **jak i** Urządzenie wyjściowe audio.

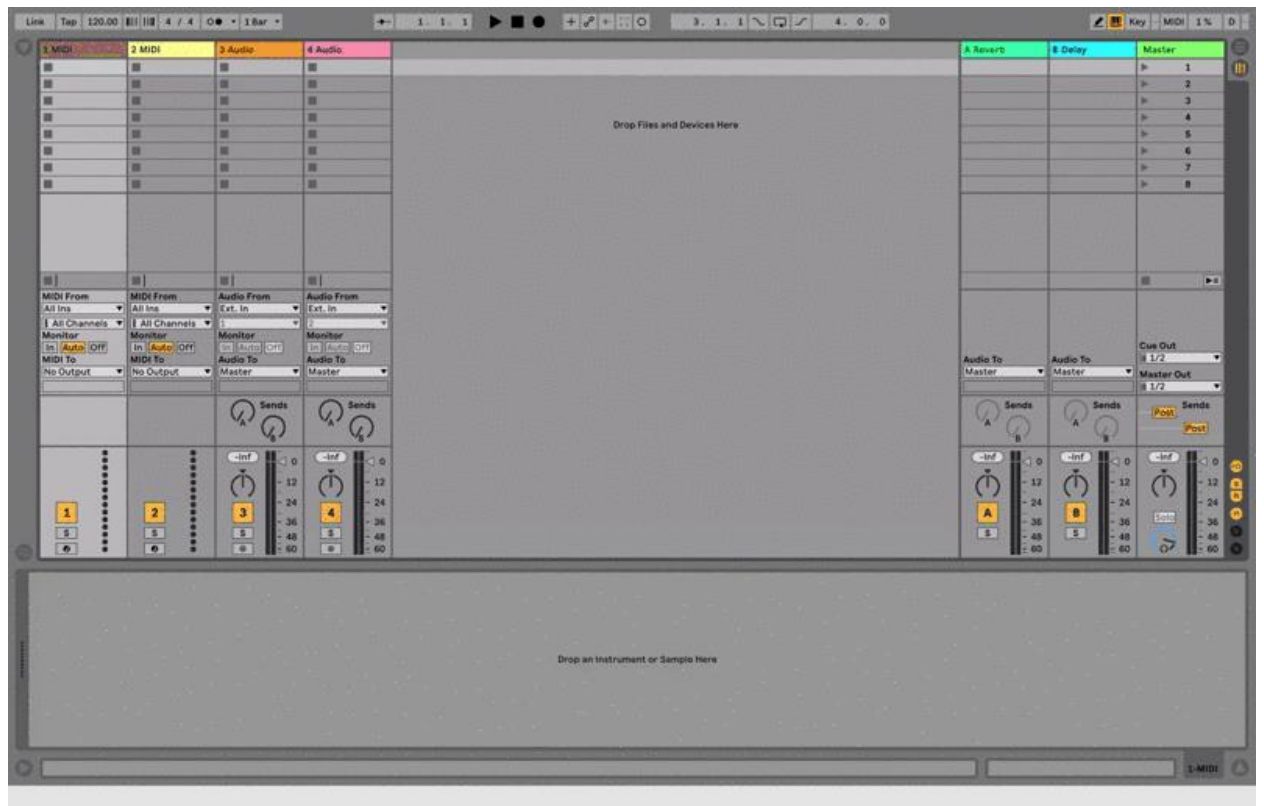

#### [ZRZUT EKRANU 005]

Uwaga: Jeśli korzystasz z systemu Windows, musisz najpierw wybrać **ASIO z** menu rozwijanego **Typ sterownika**.

### Odtwarzanie seta na żywo

Kliknij przycisk Odtwórz w nagłówku, aby posłuchać demonstracji Live Set.

Uwaga: Demo Live Set nie otworzy się, jeśli korzystałeś już z Ableton Live. W takim przypadku możesz uzyskać dostęp do demonstracyjnych zestawów na żywo w widoku pomocy.

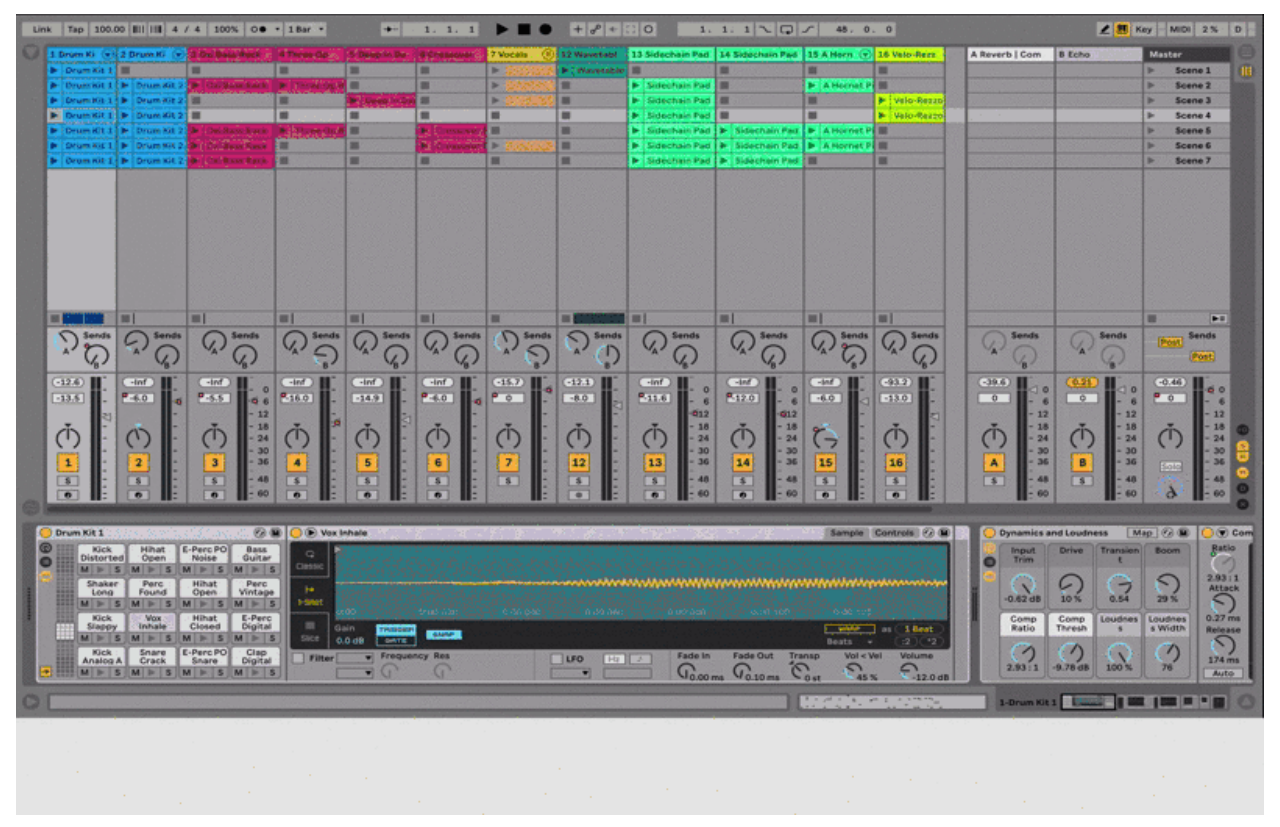

#### [SCREENGRAB 006 - Na żywo]

Podczas korzystania z głośników powoli zwiększaj duże pokrętło głośności na górze KOMPLETE AUDIO 2 (**OUT1/2 VOLUME).** 

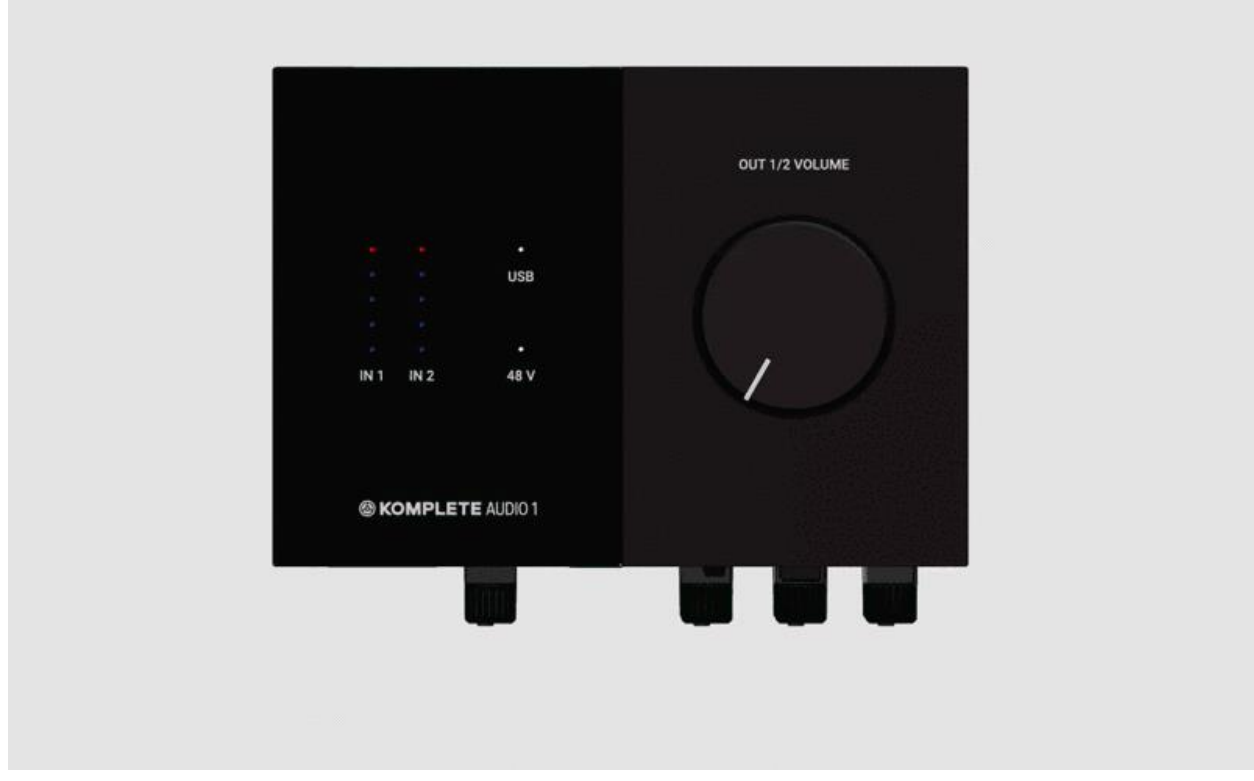

### [ANIMACJA 007]

Podczas korzystania ze słuchawek powoli podkręcaj pokrętło nad wyjściem słuchawkowym.

| IN 1 |      | IN 2 |            |            |  |
|------|------|------|------------|------------|--|
|      |      |      |            |            |  |
|      | GAIN |      | GAIN INPUT | HOST O VOL |  |
|      |      |      |            |            |  |

### [ANIMACJA 002]

Po odsłuchaniu zatrzymaj odtwarzanie, klikając przycisk Stop w nagłówku.

# Optymalizacja ustawień dźwięku

Możesz dostosować ustawienia dźwięku, aby osiągnąć najlepszą wydajność na swoim komputerze. Dowiedz się, jak to zrobić:

Optymalizacja ustawień audio dla KOMPLETE AUDIO 1 i 2

W niektórych przypadkach komputer musi zostać zoptymalizowany, aby uzyskać czyste odtwarzanie i nagrywanie dźwięku. Dowiedz się więcej na ten temat tutaj:

- Wskazówki dotyczące dostrajania systemu Windows do przetwarzania dźwięku
- <u>Wskazówki dotyczące dostrajania przetwarzania dźwięku dla komputerów Mac</u>

# Nawiązywanie połączeń

Zanim będziesz mógł dokonać pierwszego nagrania, musisz podłączyć swój sprzęt. Wybierz sprzęt, który chcesz podłączyć:

[Mikrofon]

[Instrument]

[Syntezator]

### Podłączanie mikrofonu

Możesz użyć mikrofonu z KOMPLETE AUDIO 2 do nagrywania swojego głosu lub dowolnego innego źródła dźwięku.

Podłącz mikrofon do IN 1 za pomocą XLR.

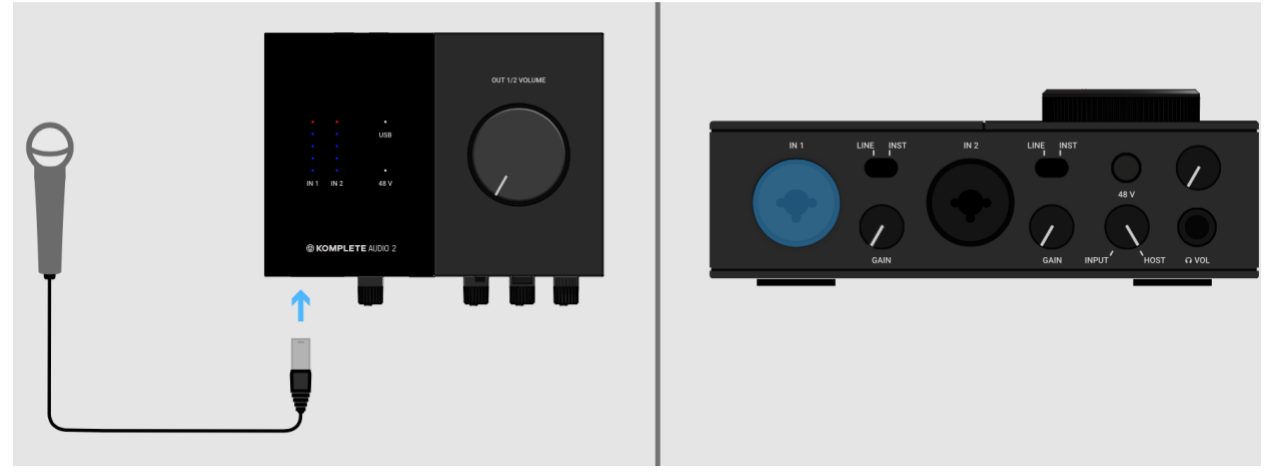

### [ZDJĘCIE 008]

W zależności od typu mikrofonu należy włączać i wyłączać zasilanie **48 V** (zasilanie fantomowe). Mikrofony pojemnościowe wymagają zasilania fantomowego, podczas gdy mikrofony dynamiczne nie. Jeśli nie masz pewności co do typu posiadanego mikrofonu, zapoznaj się z jego instrukcją obsługi.

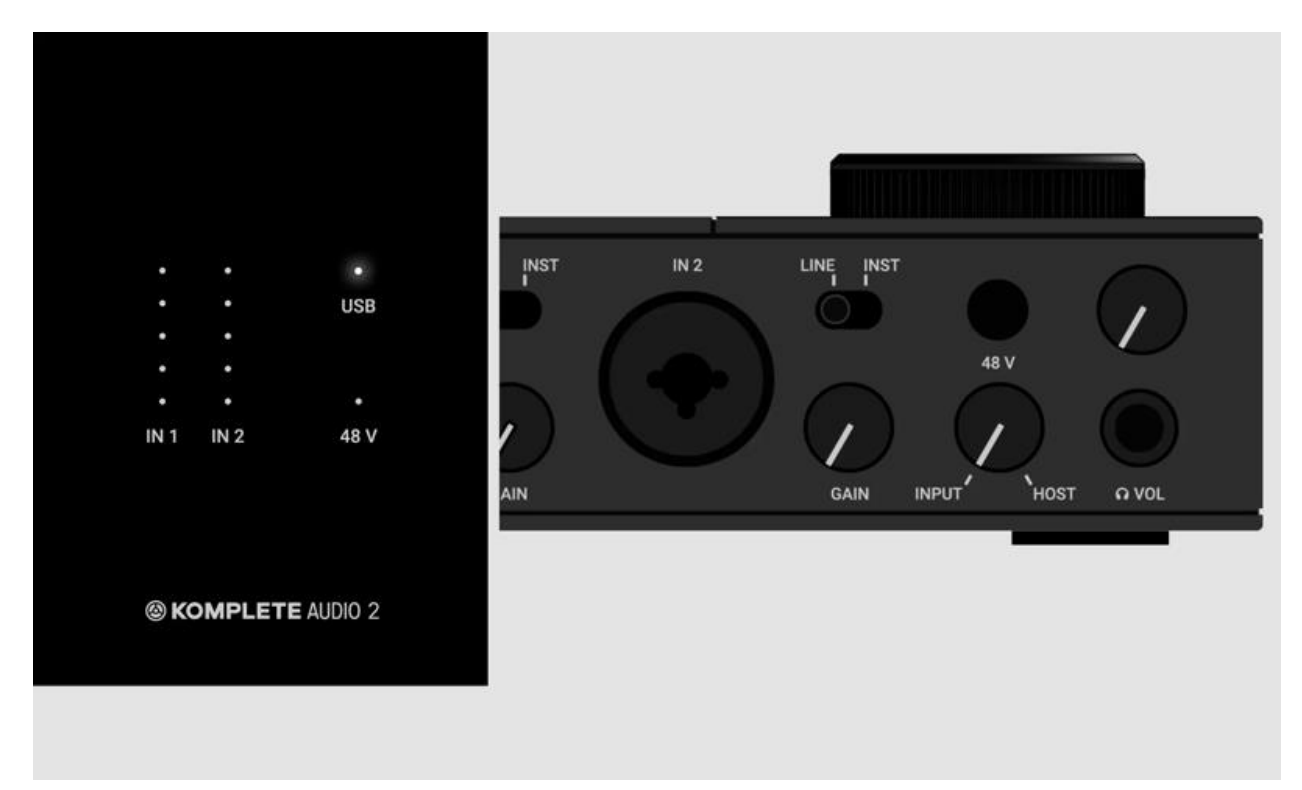

### [ANIMACJA 009]

### Podłączanie instrumentu

Możesz podłączyć swoją gitarę elektryczną lub basową bezpośrednio do KOMPLETE AUDIO 2. Podłącz instrument do **IN 1** za pomocą jack 1/4 cala.

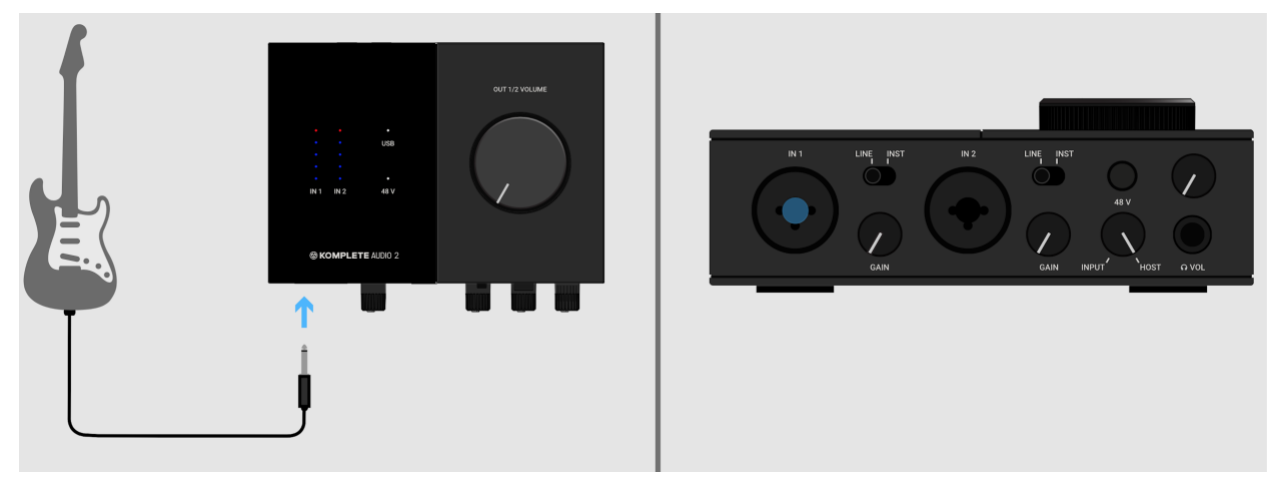

### [ZDJĘCIE 010] Ustaw przełącznik LINE/INST dla tego wejścia na INST.

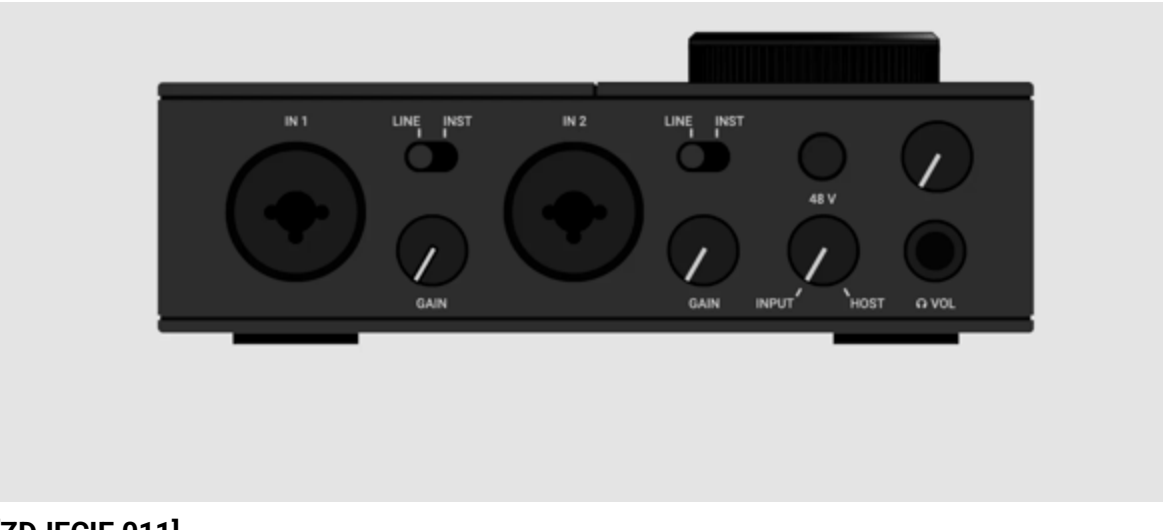

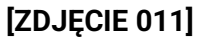

### Podłączanie syntezatora

Możesz podłączyć swój syntezator, automat perkusyjny lub dowolne inne źródło o poziomie liniowym (np. mikser, rejestrator dźwięku) bezpośrednio do KOMPLETE AUDIO 2.

Podłącz źródło sygnału liniowego do IN 1 za pomocą jack 1/4 cala.

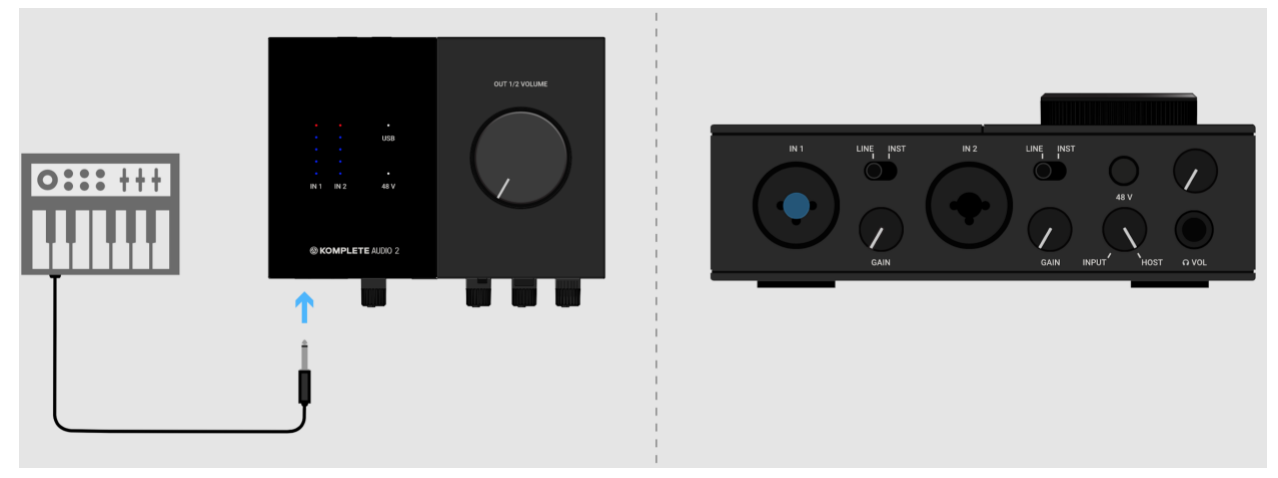

### [ZDJĘCIE 012]

Ustaw przełącznik LINE/INST dla tego wejścia w pozycji LINE.

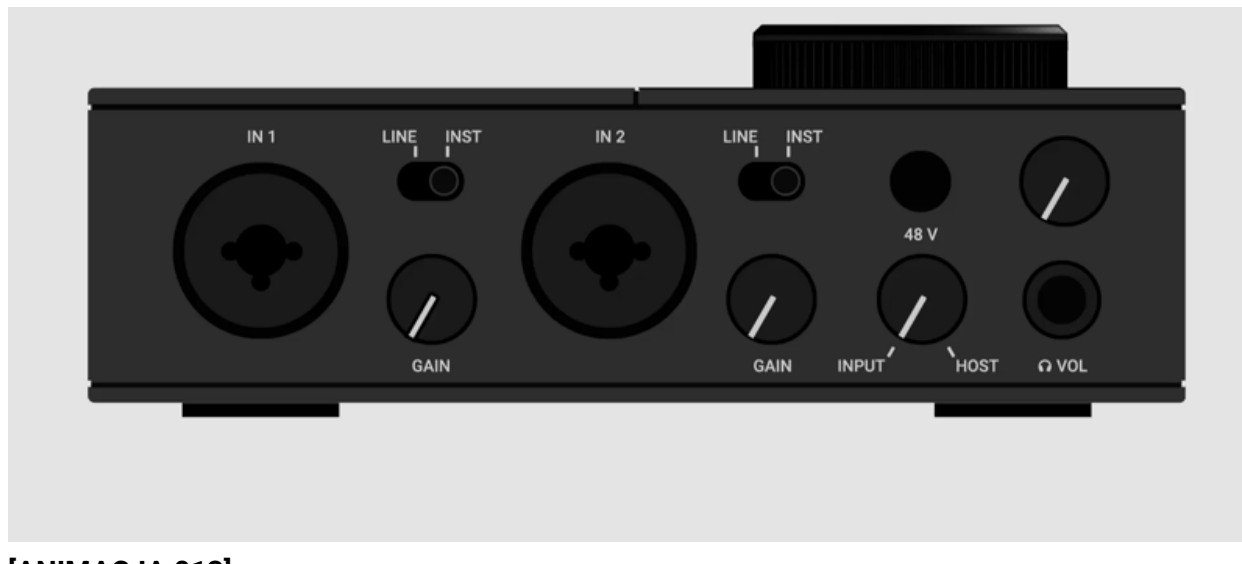

[ANIMACJA 013]

Teraz, gdy Twój sprzęt jest podłączony, możesz go używać ze swoim oprogramowaniem. Masz dwie opcje: Sample w MASCHINE lub nagranie w Ableton Live.

[MASCHINE]

[ABLETON NA ŻYWO]

# Pobieranie próbek w MASCHINE

W tej sekcji przedstawiono proces pobierania próbek podłączonych urządzeń w systemie MASCHINE.

### Regulacja poziomu wejściowego

Najpierw przekręć pokrętło INPUT/**HOST** w lewo (**INPUT**). W ten sposób możesz słuchać swojego głosu, instrumentu lub syntezatora za pomocą słuchawek.

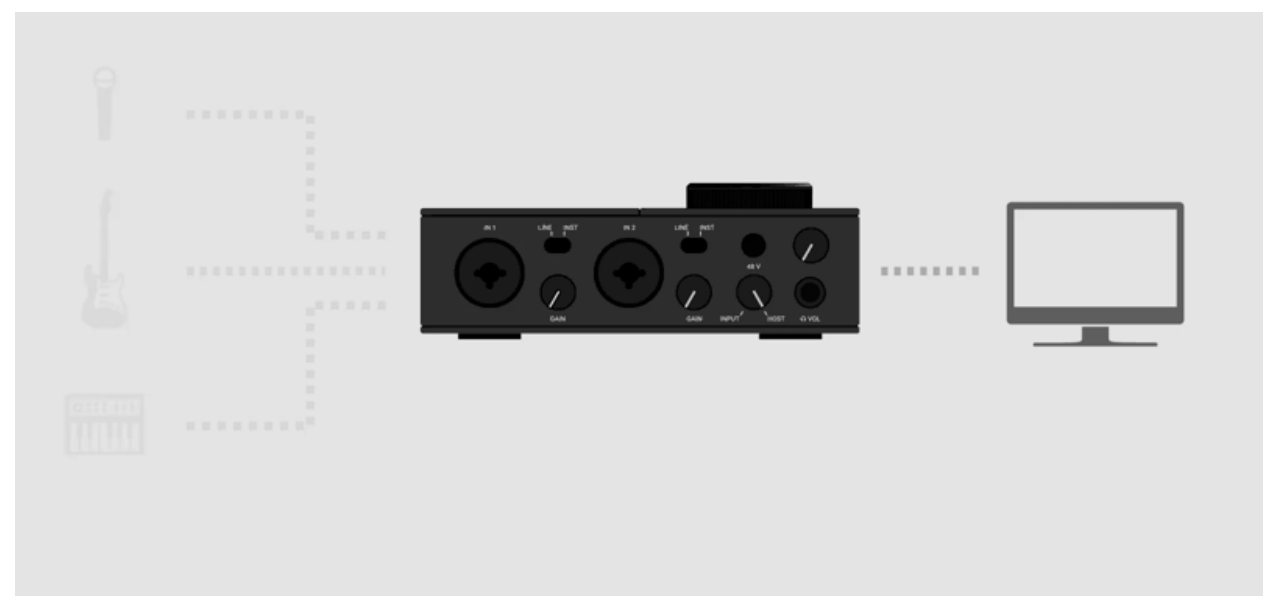

#### [ANIMACJA 014]

Następnie użyj **pokrętła** GAIN obok **IN 1**, aby dostosować poziom wejściowy dla swojego nagrania. Sprawdź pomiar na górze KOMPLETE AUDIO 2: Niebieskie diody LED powinny świecić światłem ciągłym. Unikaj osiągania poziomów osiągających czerwone diody LED, ponieważ nagranie może zostać zniekształcone!

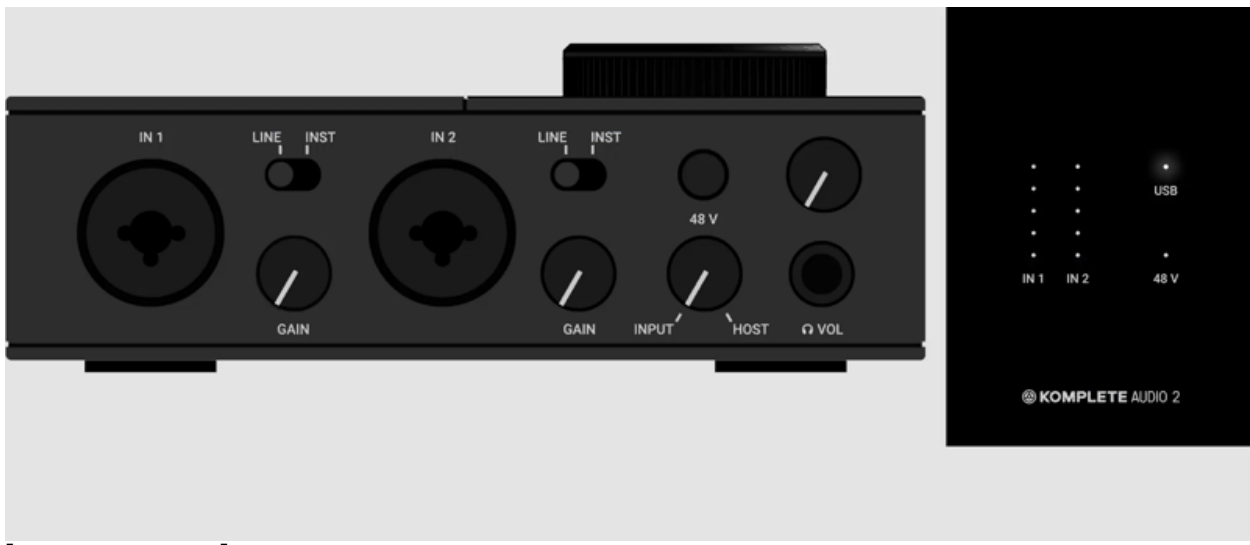

### [ANIMACJA 015]

### Przygotowuje

Otwórz nowy projekt. Następnie otwórz Edytor próbek.

| MASCHINE - P III                                                        |                | ×<br>•<br>0 | une 🕮 120.00 ans | 0.0% ====0 47 | 4 Scene 1 | [31] 1/16 dhic | 0 |     |
|-------------------------------------------------------------------------|----------------|-------------|------------------|---------------|-----------|----------------|---|-----|
| Library Files                                                           | Scene 1        | 1           |                  |               |           |                |   |     |
|                                                                         |                |             |                  |               |           |                |   | 11  |
|                                                                         |                |             |                  |               |           |                |   | - 1 |
| All Projects                                                            |                |             |                  |               |           |                |   |     |
| - TYPES<br>Brinska Club Downbeat Jam Urban                              | (Carrier       |             |                  |               |           |                |   |     |
|                                                                         |                |             |                  |               |           |                |   |     |
| A Sacred Geometry<br>About Any Groove<br>Acid Junger                    | A1<br>Group A1 |             |                  |               |           |                |   |     |
| Asymmetric Love<br>Asymmetric Love<br>Athens To Banton<br>Batt Concerny | a doord 1      | BOUND       |                  |               |           |                |   |     |
| Basic Transitions<br>Below Venue<br>Black Matter                        |                |             |                  |               |           |                |   |     |
| Broken PA<br>Broken Ret                                                 | Geoup A1       |             |                  |               |           |                |   |     |
| Candy Vapera                                                            | E Contractor   |             |                  |               |           |                |   |     |
| Cherry Blue Sky                                                         | 5ound          |             |                  |               |           |                |   |     |
| Chitia District                                                         | A Round 1      |             |                  |               |           |                |   |     |
| Datt in Lofi                                                            | 5 Sound a      |             |                  |               |           |                |   |     |
| Deck Groover                                                            | 5 Sound 1      |             |                  |               |           |                |   |     |
| Distorted Falare                                                        | 5 Sound        |             |                  |               |           |                |   |     |
| Core Matter                                                             |                |             |                  |               |           |                |   |     |
| Grits and Caviar                                                        | 5 Sound 1      |             |                  |               |           |                |   |     |
| Haunled Cyborg                                                          |                |             |                  |               |           |                |   |     |
| Head                                                                    | 10 Sound 1     |             |                  |               |           |                |   |     |
| Heavy Flight                                                            | 11 Sound       |             |                  |               |           |                |   |     |
| Hidden Factor                                                           | 17 Sound 1     |             |                  |               |           |                |   |     |
| in The Warehouse                                                        | 13 Saund 1     |             |                  |               |           |                |   |     |
| Incannate                                                               | 14 Sound I     |             |                  |               |           |                |   |     |
| Inviding Army Of Black Unicoms                                          |                |             |                  |               |           |                |   |     |
| Autopagen                                                               |                |             |                  |               |           |                |   |     |
| Luft Anabica                                                            | Ar             | 10461       |                  |               |           |                |   |     |
| 0.000                                                                   | # # 1/16       | 1           |                  |               |           |                |   |     |
|                                                                         |                |             |                  |               |           |                |   |     |
|                                                                         |                |             |                  |               |           |                |   |     |

### [SCREENGRAB 016 - MAS]

W edytorze próbek wybierz opcję Ext. Mono jako SOURCE.

|                                     | Start                     |                |
|-------------------------------------|---------------------------|----------------|
| ∞ 50 40 30 20 10 o                  |                           |                |
| INPUT                               | RECORDING                 | MONITOR        |
| SOURCE INPUT<br>Ext. Ster. In 1 L+R | MODE LENGTH<br>Sync 1 Bar | MONITOR<br>Off |

[SCREENGRAB 016.2 - MAS]

Na koniec wybierz **BEZPŁATNY** jako **DŁUGOŚĆ** nagrania. W ten sposób możesz pobierać próbki tak długo, jak chcesz.

| ∞ 50 40 <u>30</u> 3 | 20 10 <u>0</u> | Start        |                 |                |  |
|---------------------|----------------|--------------|-----------------|----------------|--|
|                     |                |              |                 |                |  |
| INPUT               |                | RECORDING    |                 | MONITOR        |  |
| SOURCE<br>Ext. Mono | INPUT          | MODE<br>Sync | LENGTH<br>1 Bar | MONITOR<br>Off |  |
|                     |                |              |                 |                |  |

[SCREENGRAB 016.3 - MAS]

### Pobieranie próbek

Jesteś gotowy, aby spróbować!

Kliknij **przycisk Start** w edytorze próbek. Aby rozpocząć próbkowanie, kliknij przycisk Odtwórz w nagłówku.

| MASCHINE - P II                                                                                                    | HF            | 💽 💭 Line 👌 120.00 liner | 0.0 % mmi 4 / 4 mm Scene 1 | 1/16 smc | •    |
|----------------------------------------------------------------------------------------------------|---------------|-------------------------|----------------------------|----------|------|
| Library Files                                                                                                    | Scene 1       |                         |                            |          |      |
|                                                                                                    |               |                         |                            |          |      |
| All Projects -                                                                                                    |               |                         |                            |          |      |
| + TYPES                                                                                                    |               |                         |                            |          |      |
| Broaks Disk Downbest Jam Urban                                                                                                    |               |                         |                            |          |      |
| In the local division of the local division of the local divisiono |               |                         |                            |          |      |
| A Sacred Geometry<br>About Any Groove<br>Acid Jumper<br>Artificial Intelligence                                                                                                    | AT Greup AT   |                         |                            |          |      |
| Asymmetric Love                                                                                                    | tiound 1 jp   |                         |                            |          | 1941 |
| Alhens To Berlin<br>Bad Company                                                                                                    | +             |                         |                            |          |      |
| Basic Transitions                                                                                                    |               |                         |                            |          |      |
| Below Venus                                                                                                    | 10            |                         |                            |          |      |
| Black Matter                                                                                                    |               |                         |                            |          |      |
| Broken PA                                                                                                    | Group A1      |                         |                            |          |      |
| Cande Venera                                                                                                    |               |                         |                            |          |      |
| Charge Blue Sky                                                                                                    | Sound 1       |                         |                            |          |      |
| Chillia District                                                                                                    | Arr 2 Sound 2 |                         |                            |          |      |
| Dalt in Lofi                                                                                                    | 3 Sound 3     |                         |                            |          |      |
| Deck Grivever                                                                                                    | 4 Sound 4     |                         |                            |          |      |
| Distorted Future                                                                                                    | 5 Sound 5     |                         |                            |          |      |
| Groen Apple                                                                                                    | 6 Sound 6     |                         |                            |          |      |
| Gary Matter                                                                                                    | 7 Sound 7     |                         |                            |          |      |
| Getts and Caviar                                                                                                    | 8 Sound 8     |                         |                            |          |      |
| Haunted Cyborg                                                                                                    | 9 Sound 8     |                         |                            |          |      |
| House Firster                                                                                                    | 10 Sound 10   |                         |                            |          |      |
| Matter Factor                                                                                                    | 11 Sound 11   |                         |                            |          |      |
| in The Warehouse                                                                                                    | 12 Sound 12   |                         |                            |          |      |
| locamate                                                                                                    | 13 Sound 13   | Start                   |                            |          |      |
| Invading Army Of Black Unicoms                                                                                                    | 14 Sound 14   |                         |                            |          |      |
| Istignetter                                                                                                    | 15 Sound 15   |                         |                            |          |      |
| Jus Wenna Be                                                                                                    | 18 Sound 16   | INPUT RECORDING         | MONITOR                    |          |      |
| Loff Arabica                                                                                                    |               | SOUNCE MANUT MODE       | LONGTH INCOMPTING          |          |      |
| 0 653                                                                                                    |               | Ext. Mono In 1 L Sync   | PHEE OII                   |          |      |
|                                                                                                    |               |                         |                            |          |      |

#### [ZRZUT EKRANU 17.1 - MAS]

Aby zatrzymać próbkowanie, kliknij pozycję **Stop** w edytorze próbek. Twoja próbka jest wyświetlana jako fala w Edytorze próbek.

| Grup A1       ▼         1       Sound 1         2       Sound 2         3       Sound 3         4       Sound 4         5       Sound 5         6       Sound 6         7       Sound 7         8       Sound 8         9       Sound 10         10       Sound 10         11       Sound 11         12       Sound 13         13       Sound 13         14       Sound 16         INPUT       RECORDING         MOOR       Off         Sound 16       INPUT         Sounce       Off                                                                                                    |                |                |              |                       |                     |          |     |
|----------------------------------------------------------------------------------------------------|----------------|----------------|--------------|-----------------------|---------------------|----------|-----|
| Group A1       ▼         1       Sound 1         2       Sound 2         3       Sound 3         4       Sound 3         4       Sound 4         5       Sound 5         6       Sound 6         7       Sound 7         8       Sound 8         9       Sound 10         11       Sound 10         12       Sound 11         12       Sound 12         13       Sound 13         14       Sound 14         15       Sound 15         16       Sound 16         INPUT       RECORDING         MODE       LENGTH         Off                                                                                                    |                |                |              |                       |                     |          |     |
| Image: Sound 1         Sound 2           1         Sound 2           3         Sound 2           3         Sound 3           4         Sound 3           4         Sound 4           5         Sound 5           6         Sound 5           6         Sound 7           8         Sound 7           8         Sound 8           9         Sound 10           11         Sound 10           12         Sound 11           12         Sound 12           13         Sound 14           14         Sound 15           15         Sound 16           INPUT         RECORDING           MONITOR           SOURCE         INPUT           SOURCE         INPUT           Sound 16         INPUT           Sound 1         NONITOR                                                                                                    |                |                |              |                       |                     | oup A1   | Gro |
| I         Sound 1           2         Sound 2           3         Sound 3           4         Sound 3           4         Sound 4           5         Sound 4           5         Sound 5           6         Sound 6           7         Sound 7           8         Sound 7           8         Sound 10           10         Sound 10           11         Sound 10           12         Sound 11           12         Sound 12           13         Sound 12           14         Sound 14           15         Sound 15           16         Sound 16           Image: NPUT         RECORDING         MONITOR           Source         Image: NPUT         MOOE           Source         Image: NPUT         MOOE           Source         Image: NPUT         MOOE           Source         Image: NPUT         MOOE           Source         Image: NPUT         MOOE           Source         Image: NPUT         MOOE                                                              |                |                |              |                       |                     |          | 4   |
| <ul> <li>Sound 2</li> <li>Sound 3</li> <li>Sound 4</li> <li>Sound 5</li> <li>Sound 6</li> <li>Sound 7</li> <li>Sound 7</li> <li>Sound 8</li> <li>Sound 9</li> <li>Sound 10</li> <li>Sound 11</li> <li>Sound 12</li> <li>Sound 12</li> <li>Sound 13</li> <li>Sound 14</li> <li>Sound 14</li> <li>Sound 15</li> <li>Sound 16</li> <li>INPUT RECORDING MONITOR<br/>SOURCE INPUT MODE LENGTH MONITOR<br/>Off</li> </ul>                                                                                                    |                |                |              |                       |                     | Sound 1  | 1   |
| <ul> <li>Sound 3</li> <li>Sound 4</li> <li>Sound 5</li> <li>Sound 5</li> <li>Sound 6</li> <li>Sound 7</li> <li>Sound 7</li> <li>Sound 8</li> <li>Sound 9</li> <li>Sound 10</li> <li>Sound 11</li> <li>Sound 12</li> <li>Sound 12</li> <li>Sound 13</li> <li>Sound 14</li> <li>Sound 15</li> <li>Sound 15</li> <li>Sound 16</li> <li>INPUT RECORDING MONITOR<br/>SOURCE INPUT MODE LENGTH MONITOR<br/>Off</li> </ul>                                                                                                    |                |                |              |                       |                     | Sound 2  | 2   |
| <ul> <li>Sound 4</li> <li>Sound 5</li> <li>Sound 6</li> <li>Sound 7</li> <li>Sound 7</li> <li>Sound 8</li> <li>Sound 9</li> <li>Sound 10</li> <li>Sound 11</li> <li>Sound 12</li> <li>Sound 12</li> <li>Sound 13</li> <li>Sound 14</li> <li>Sound 15</li> <li>Sound 16</li> <li>INPUT RECORDING MONITOR SOURCE INPUT MODE LENGTH MONITOR Off</li> </ul>                                                                                                    |                |                |              |                       |                     | Sound 3  | 3   |
| 5       Sound 5         6       Sound 6         7       Sound 7         8       Sound 8         9       Sound 9         10       Sound 10         11       Sound 11         12       Sound 12         13       Sound 13         14       Sound 14         15       Sound 15         16       Sound 16         INPUT       RECORDING         MONITOR         SOURCE       INPUT         SOURCE       INPUT         SOURCE       INPUT         SOURCE       INPUT         Sound 16       INPUT         SOURCE       INPUT         Sound 11       Sound 16                                                                                                    |                |                |              |                       |                     | Sound 4  | 4   |
| 6       Sound 6       Waiting for next bar         7       Sound 7       Waiting for next bar         8       Sound 8          9       Sound 9          10       Sound 10          11       Sound 11          12       Sound 12          13       Sound 13          14       Sound 14          15       Sound 15          16       Sound 16       INPUT       RECORDING       MONITOR         SOURCE       INPUT       RECORDING       MONITOR         SOURCE       INPUT       Sync       FREE       Off                                                                                                    |                |                |              |                       |                     | Sound 5  | 5   |
| 7       Sound 7         8       Sound 8         9       Sound 9         10       Sound 10         11       Sound 11         12       Sound 12         13       Sound 13         14       Sound 14         50 Sound 15         16       Sound 16         INPUT         SOURCE       INPUT         Sound 16       INPUT         SOURCE       INPUT         Sound 16       INPUT         SOURCE       INPUT         Sound 16       INPUT         SOURCE       INPUT         Sound 16       INPUT         SOURCE       INPUT         Sound 16       Sync         Sound 17       Sync         Sound 18       Sync                                                                                                    |                |                |              |                       |                     | Sound 6  | 6   |
| 8       Sound 8       9       Sound 9       9       9       Sound 9       9       9       9       9       9       9       9       9       9       9       9       9       9       9       9       9       9       9       9       9       9       9       9       9       9       9       9       9       9       9       9       9       9       9       9       9       9       9       9       9       9       9       9       9       9       9       9       9       9       9       9       9       9       9       9       9       9       9       9       9       9       9       9       9       9       9       9       9       9       9       9       9       9       9       9       9       9       9       9       9       9       9       9       9       9       9       9       9       9       9       9       9       9       9       9       9       9       9       9       9       9       9       9       9       9       9       9       9       9       9       9 |                |                |              |                       |                     | Sound 7  | 7   |
| 9       Sound 9         10       Sound 10         11       Sound 11         12       Sound 12         13       Sound 13         14       Sound 14         0       Sound 15         16       Sound 16         INPUT       RECORDING         MODE       LENGTH         Off                                                                                                    |                |                |              |                       |                     | Sound 8  | 8   |
| Indext Normal Sound 10       11     Sound 10       11     Sound 11       12     Sound 12       13     Sound 13       14     Sound 14       15     Sound 15       16     Sound 16       INPUT     RECORDING       Sound 16     Sound 10       Sound 16     Sound 10       Sound 16     Sound 10       Sound 16     Sound 10       Sound 16     Sound 10       Sound 17     RECORDING       MODE     LENGTH       MONITOR       Sound 16     INPUT       Sound 17     Sync       Sound 18     Sound 10                                                                                                    |                |                |              |                       |                     | Sound 9  | 9   |
| III     Sound 11       12     Sound 12       13     Sound 13       14     Sound 14       15     Sound 15       16     Sound 16       INPUT       SOURCE     INPUT       Sound 16     INPUT       Sounce     Sound 10       Sounce     Sounce       Sounce     Sounce       Sounce     INPUT       Sounce     INPUT       Sounce     INPUT       Sounce     INPUT       Sounce     INPUT       Sounce     INPUT       Sounce     INPUT       Sounce     INPUT       Sounce     INPUT       Sounce     INPUT       Sounce     INPUT       Sounce     In 1 L       Sync     FREE       Off                                                                                                    |                |                |              |                       |                     | Sound 10 | 10  |
| 12     Sound 12       13     Sound 13       14     Sound 14       15     Sound 15       16     Sound 16       INPUT     RECORDING       MONITOR       Source     INPUT       Ext. Mono     In 1 L       Sync     FREE       Off                                                                                                    |                |                |              |                       |                     | Sound 11 | 11  |
| 13     Sound 13     Waiting       14     Sound 14 <ul> <li></li></ul>                                                                                                    |                |                |              |                       |                     | Sound 12 | 12  |
| 14     Sound 14     is is is is is is is is is is is is is i                                                                                                    |                |                | Waiting      |                       |                     | Sound 13 | 13  |
| 15     Sound 15     INPUT     RECORDING     MONITOR       Sound 16     INPUT     MODE     LENGTH     MONITOR       Sounce     INPUT     MODE     LENGTH     Off                                                                                                    |                |                |              | 40 30 20 10 0         | ai 50 40            | Sound 14 | 14  |
| 16 Sound 16 RECORDING MONITOR<br>SOURCE INPUT MODE LENGTH MONITOR<br>Ext. Mono In 1 L Sync FREE Off                                                                                                    |                |                | Cancel       |                       |                     | Sound 15 | 15  |
| SOURCE INPUT MODE LENGTH MONITOR<br>Ext. Mono In 1 L Sync FREE Off                                                                                                    | MONITOR        |                | RECORDING    |                       | INPUT               | Sound 16 | 16  |
|                                                                                                    | MONITOR<br>Off | LENGTH<br>FREE | MODE<br>Sync | CE INPUT<br>no In 1 L | SOURCE<br>Ext. Mono |          |     |
| Stop                                                                                                    |                |                |              |                       |                     | p        | Sto |

#### [SCREENGRAB 017.1 - MAS]

Aby odtworzyć próbkę, zamknij Edytor próbek. Narysuj notatkę w Edytorze wzorów, klikając dwukrotnie siatkę. Kliknij i przeciągnij prawą krawędź notatki, aby ją rozszerzyć. Użyj wiersza obok **dźwięku**, do którego dodałeś próbkę.

|   | A1<br>Grou | ip A1           |                         |                  |             |                                                                                                    |                  |         |
|---|------------|-----------------|-------------------------|------------------|-------------|----------------------------------------------------------------------------------------------------|------------------|---------|
| 0 | MAS        | TER GROUP SOUND | Voice Settings / Engine | Pitch / Envelope | FX / Filter | Modulation                                                                                                    | LFO Velocity / M | odwheel |
| ¢ | :201       | 903137152961 9  | VOICE SETTINGS          |                  | ENC         | SINE                                                                                                    |                  |         |
|   | +          | Sampler 👻       | 8                       | (                | ( ) s       | tandard                                                                                                    |                  |         |
|   |            |                 | Datashaan               |                  | and the set | Terreter and the second second |                  |         |
|   | 2          |                 | Polyphony               |                  | nchbend     | Mode                                                                                                    |                  |         |
|   | Gro        | up A1           | Pattern 1               |                  |             |                                                                                                    |                  |         |
|   |            | 201903137152951 |                         |                  |             |                                                                                                    |                  |         |
|   | 2          | Sound 2         |                         |                  |             |                                                                                                    |                  |         |
|   | 3          | Sound 3         |                         |                  |             |                                                                                                    |                  |         |
|   | 4          | Sound 4         |                         |                  |             |                                                                                                    |                  |         |
|   | 5          | Sound 5         |                         |                  |             |                                                                                                    |                  |         |
|   | 6          | Sound 6         |                         |                  |             |                                                                                                    |                  |         |
|   | 7          | Sound 7         |                         |                  |             |                                                                                                    |                  |         |
|   | 8          | Sound 8         |                         |                  |             |                                                                                                    |                  |         |
|   | 9          | Sound 9         |                         |                  |             |                                                                                                    |                  |         |
|   | 10         | Sound 10        |                         |                  |             |                                                                                                    |                  |         |
|   | 11         | Sound 11        | [영금] [1] 그 사람 병         |                  |             |                                                                                                    |                  |         |
|   | 12         | Sound 12        |                         |                  |             |                                                                                                    |                  |         |
|   | 13         | Sound 13        |                         |                  |             |                                                                                                    |                  |         |

#### [ZRZUT EKRANU 017.2 - MAS]

Uwaga: W przypadku korzystania ze słuchawek przekręć pokrętło **INPUT/HOST** w prawo, aby wtopić dźwięk z komputera.

# Nagrywanie w Ableton Live

Ta sekcja przeprowadzi Cię przez proces nagrywania podłączonego sprzętu w Ableton Live.

### Regulacja poziomu wejściowego

Najpierw przekręć pokrętło INPUT/**HOST** w lewo (**INPUT**). W ten sposób możesz słuchać swojego głosu, instrumentu lub syntezatora za pomocą słuchawek.

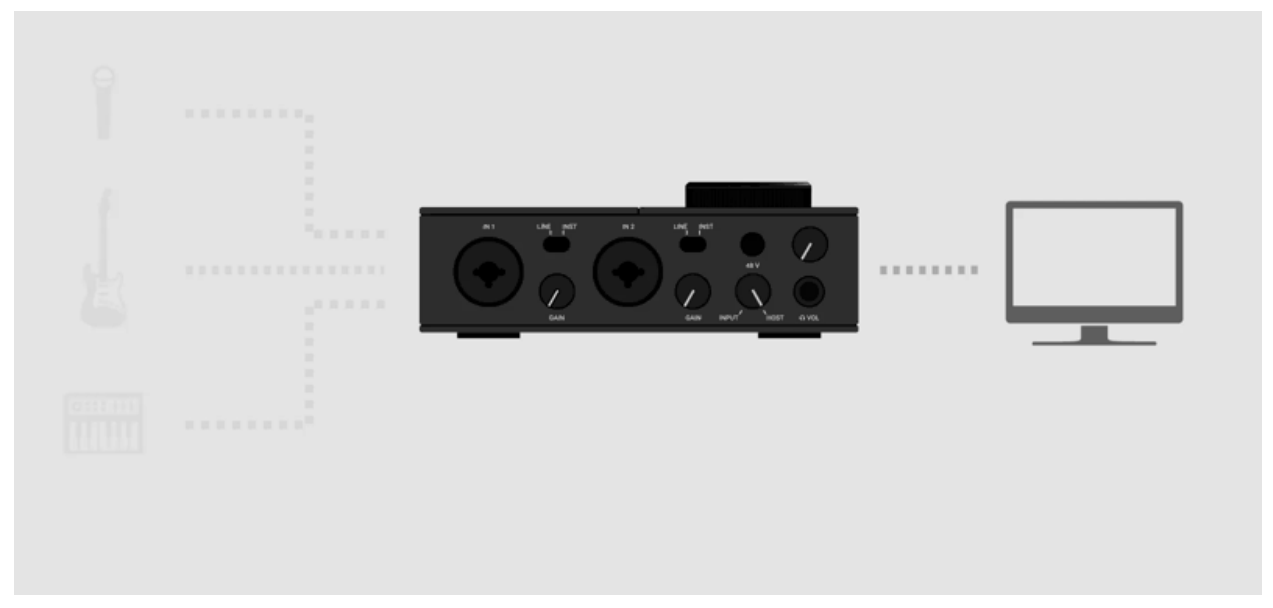

#### [ANIMACJA 014]

Następnie użyj **pokrętła** GAIN obok **IN 1**, aby dostosować poziom wejściowy dla swojego nagrania. Sprawdź pomiar na górze KOMPLETE AUDIO 2: Niebieskie diody LED powinny świecić światłem ciągłym. Unikaj osiągania poziomów osiągających czerwone diody LED, ponieważ nagranie może zostać zniekształcone!

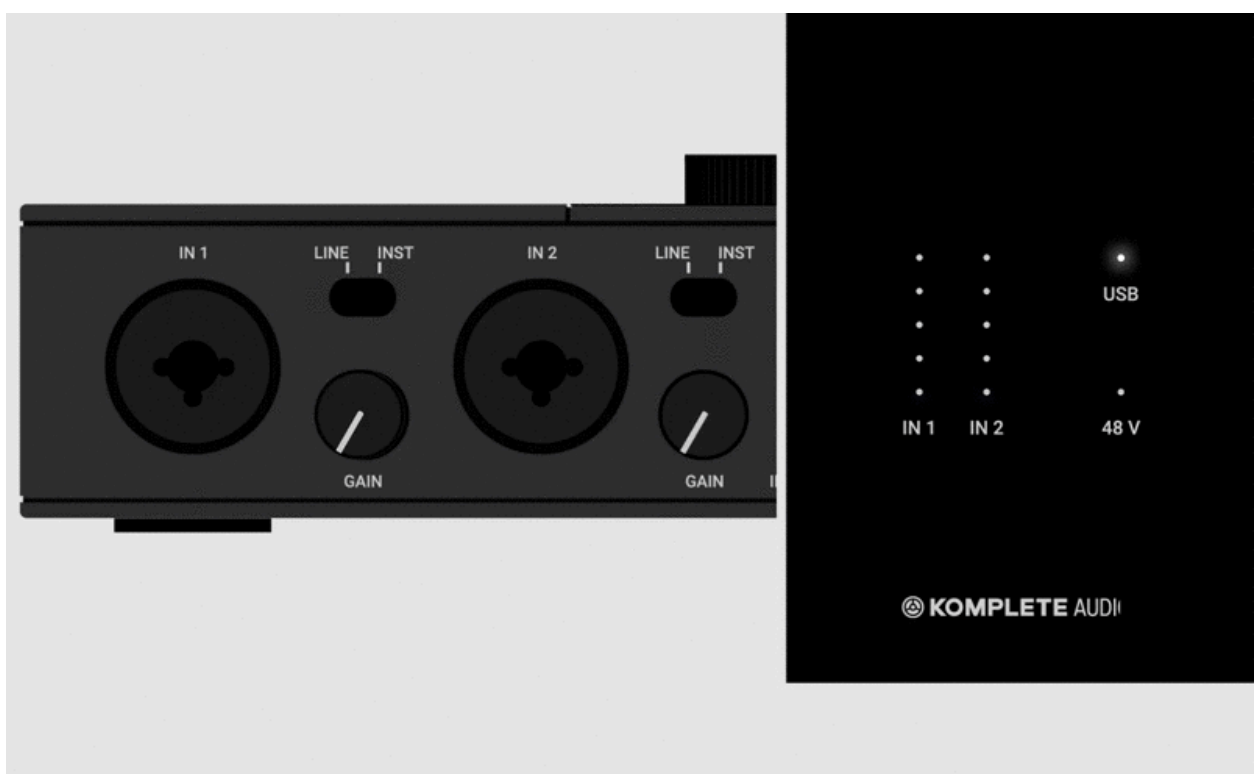

#### [ANIMACJA 015]

# Przygotowuje

Otwórz nowy Live Set. Następnie przełącz się do widoku rozmieszczenia, klikając ikonę w prawym górnym rogu interfejsu użytkownika.

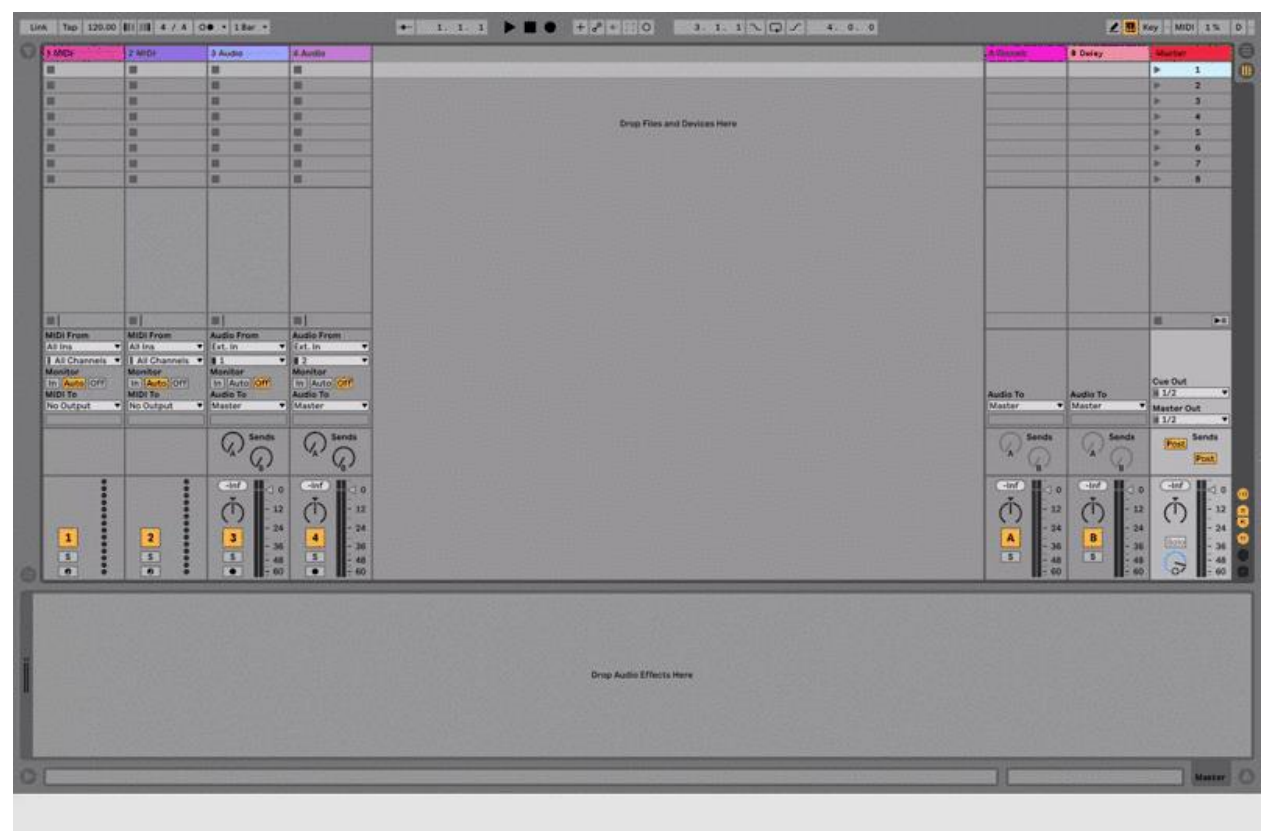

### [ZRZUT EKRANU 016.1]

Uzbrój ścieżkę dźwiękową o nazwie **3 Audio**. Jego wejście jest ustawione na **Ext. In 1**, co odpowiada **IN 1** w KOMPLETE AUDIO 2.

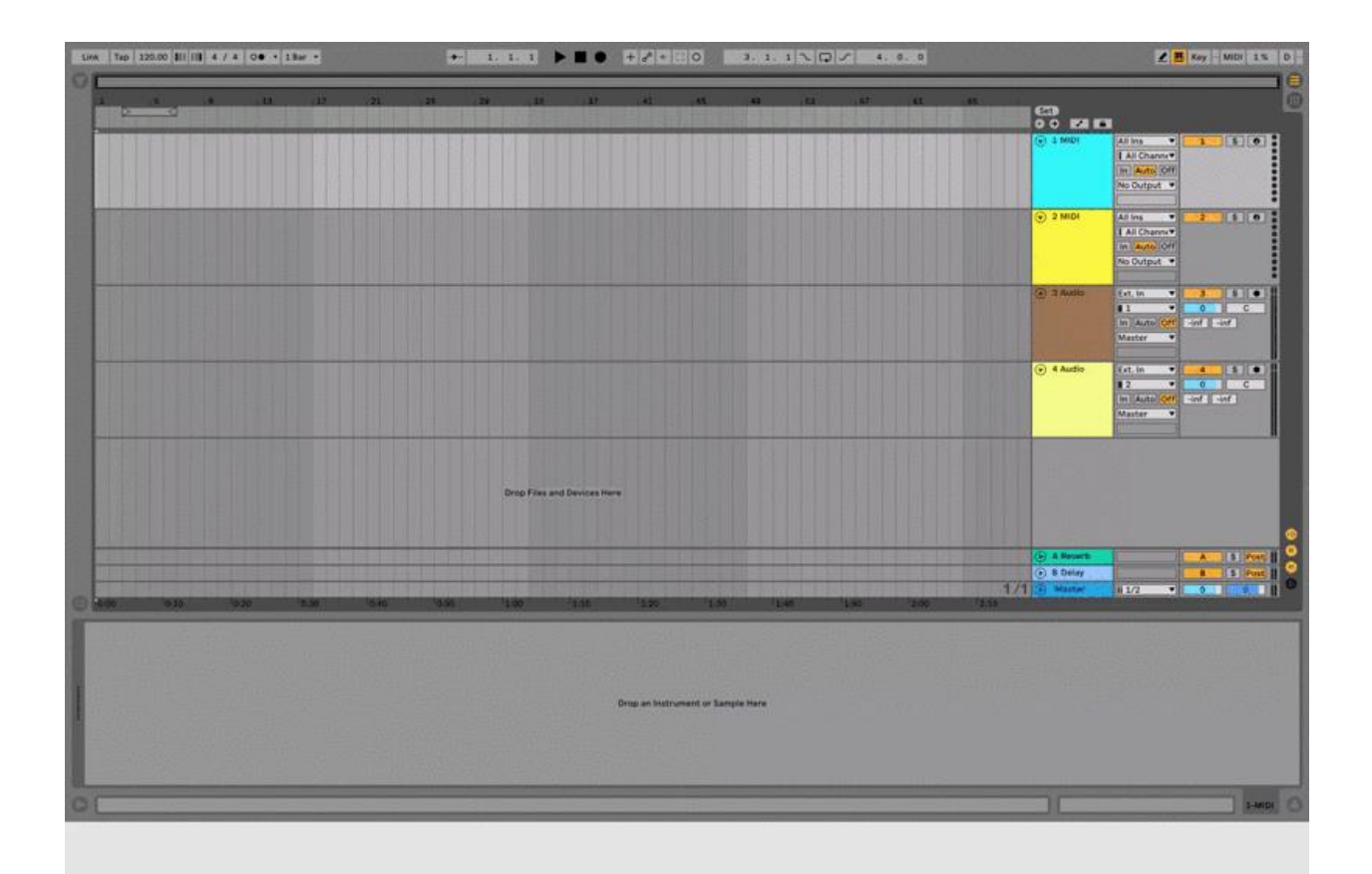

### [ZRZUT EKRANU 016.2]

### Nagranie

Jesteś gotowy do nagrywania! Aby rozpocząć nagrywanie, kliknij przycisk Nagraj w nagłówku.

| Turk 10 12000 01/10 4778 00 4 13979 |                                                   | 2 📕 Kay 🗄 MiDi 1351 D                                                                                                    |
|-------------------------------------|---------------------------------------------------|----------------------------------------------------------------------------------------------------|
|                                     |                                                   |                                                                                                    |
|                                     |                                                   | Alling     Alling      |
|                                     |                                                   | 2 MOC     Atims     Atims     A      |
|                                     |                                                   | Content of the second second s |
|                                     |                                                   | •     •     •     •     •     •     •     •     •     •     •     •     •     •     •     •     •     •     •     •     •     •     •     •     •     •     •     •     •     •     •     •     •     •     •     •     •     •     •     •     •     •     •     •     •     •     •     •     •     •     •     •     •     •     •     •     •     •     •     •     •     •     •     •     •     •     •     •     •     •     •     •     •     •     •     •     •     •     •     •     •     •     •     •     •     •     •     •     •     •     •     •     •     •     •     •     •     •     •     •     •     •     •     •     •     •     •     •     •     •     •     •     •     •     •     •     •     •     •     •     •     •     •     •     •     •     •     •     •     •     •     •     •     •     •     •                                                                                                        |
|                                     | Drop Flex and Devices Here                        | e                                                                                                    |
|                                     |                                                   | A Street                                                                                                    |
| C 440 910 920 930 930               | 1990 1900 1999 1970 1990 1980 1980 1980 1980 1980 | 1/1 Weber 112 0 0 0 0                                                                                                    |
|                                     | Drage Audie Effects Here                          |                                                                                                    |
| 0[                                  |                                                   | 34.40                                                                                                    |

### [SCREENGRAB 017.1 - Na Żywo]

Aby zatrzymać nagrywanie, kliknij przycisk Zatrzymaj w nagłówku. Twoje nagranie jest wyświetlane jako fala dźwiękowa na ścieżce dźwiękowej.

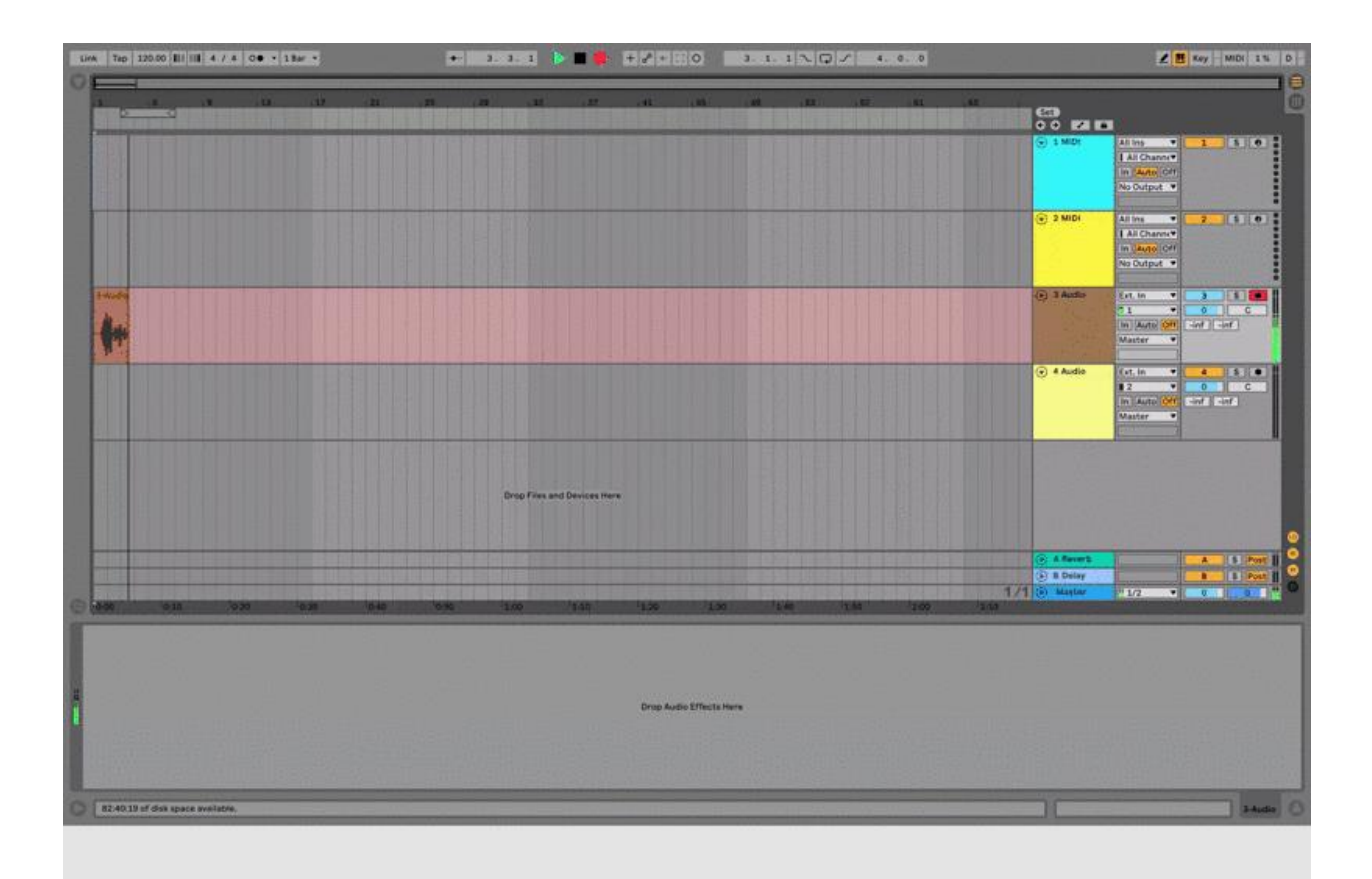

#### [SCREENGRAB 017.2 - Na żywo]

Aby odtworzyć nagranie, kliknij przycisk Odtwórz w nagłówku. Możesz przeskakiwać do różnych pozycji odtwarzania, klikając obszar przewijania na osi czasu.

Uwaga: W przypadku korzystania ze słuchawek przekręć pokrętło **INPUT/HOST** w prawo, aby wtopić dźwięk z komputera.

[TRANSMISJA FILMU]

# Sekcja 6: Następne kroki

Po zapoznaniu się z tym przewodnikiem powinieneś mieć teraz dobry przegląd KOMPLETE AUDIO 2 i tego, jak używać go do nagrywania, co pozwoli Ci zacząć tworzyć własną muzykę. Jednak KOMPLETE AUDIO 2 i dołączone do niego oprogramowanie oferują znacznie więcej, niż moglibyśmy tutaj omówić, dlatego zalecamy zanurzenie się i samodzielne odkrywanie go. Jeśli potrzebujesz inspiracji lub więcej informacji na temat konkretnych cech i funkcji, zapoznaj się z poniższymi zasobami.

- Za pomocą KOMPLETE AUDIO 2 możesz odtwarzać dowolną muzykę i dźwięki z komputera w doskonałej jakości. Dowiedz się, jak skonfigurować system operacyjny tutaj:
  - <u>Korzystanie z natywnego interfejsu audio instrumentów jako wyjścia</u> <u>systemowego (OS X)</u>

- <u>Używanie natywnego interfejsu audio instrumentów jako wyjścia systemowego</u> (Windows)
- KOMPLETE START to zbiór darmowych instrumentów, efektów, pętli i sampli. Więcej informacji i bezpłatne pobieranie danych można znaleźć na <u>stronie produktu</u>. Skrócona <u>instrukcja obsługi</u> pokazuje, jak odkrywać dźwięki i ładować instrumenty z zestawu KOMPLETE START.
- Aby wymyślić nowe pomysły, wspaniale jest przyjrzeć się innym producentom i ich przepływowi pracy. Znajdź historie związane z KOMPLETE i MASCHINE z całego świata produkcji muzycznej na blogu <u>NI</u>.